Để tìm kiếm và tạo lập khách hàng, bạn thực hiện đơn giản theo hướng dẫn sau:

- Tại menu ngang "Danh mục" → click "Khách hàng"

## Lưu ý:

- Thực hiện Tạo mới Khách Hàng đối với Khách Hàng là đơn vị Doanh nghiệp, có nhu cầu tra cứu hóa đơn sau khi phát hành thành công, đối với Khách lẻ thì không cần tạo trước ở đây mà sẽ nhập luôn thông tin của họ trên hóa đơn

| DANH MỤC 🔶        | DANH SÁC |
|-------------------|----------|
|                   |          |
| Khách hàng 🖊      |          |
| Upload khách hàng |          |
| Quản lý sản phẩm  |          |
| Danh sách mail    |          |
| Quản lý menu      |          |

→ Chuyển sang màn hình "Danh sách khách hàng". Màn hình cung cấp các chức năng:

## • Chức năng "Tìm kiếm"

Tìm kiếm theo "Tên/ mã khách hàng"

| Tên/mã khách hàng |  |
|-------------------|--|
|-------------------|--|

• Chức năng "Tạo mới"

Tại màn hình "Danh sách khách hàng" → click button
màn hình "Thêm mới khách hàng"

+ Tạo mới → chuyển sang

Lưu ý:

| - ] | Hỗ trợ chức năng lấy thông tin khách hàng theo Mã số thuế, thay vì phả | i nhập hết thôr | 1g            |
|-----|------------------------------------------------------------------------|-----------------|---------------|
| t   | in khách hàng, người dùng chỉ cần nhập "Mã số thuế" → click button     | Lấy thông tin   | $\rightarrow$ |

hệ thống tự động lấy ra thông tin các trường "Tên khách hàng, Tài khoản tra cứu hóa đơn, Địa chỉ khách hàng"

Ví dụ:

| Mã khách hàng (*)             | KH01                                                                            | N             |
|-------------------------------|---------------------------------------------------------------------------------|---------------|
| Mã số thuế                    | 0105987432                                                                      | Lấy thông tin |
| Tên khách hàng (*)            | CÔNG TY CÔ PHÂN ĐẦU TƯ CÔNG NGHỆ VÀ THƯƠNG MẠI SOFTDREAMS                       |               |
| Tài khoản tra cứu hóa đơn (*) | 0105987432                                                                      |               |
| Địa chỉ khách hàng (*)        | Sổ nhà 8, ngách 26, ngõ 64 phổ Phan Đình Giót, Phường Phương Liệt, Quận Thanh X | 13            |

- Sau khi nhập đủ thông tin và lựa chọn "Kiểu khách hàng" mong muốn  $\rightarrow$  click button

→ quay lại màn hình "Danh sách khách hàng " → thông tin khách hàng vừa được thêm thành công sẽ hiển thị tại đây

| STT | Tên khách hàng | Mä KH  | Địa chỉ                 | Số điện thoại | Email               | Tên tài khoản | Sửa      | Xóa |
|-----|----------------|--------|-------------------------|---------------|---------------------|---------------|----------|-----|
| 1   | DEMO           | KH115  | Phan đình phùng, Hà Nội |               | hant.hubt@gmail.com | demo          | <b>.</b> | ×   |
| 2   | KHAAA          | kh8h46 | hà nội                  |               | hant.hubt@gmail.com | а             |          | ×   |
| 3   | Nguyễn Thị B   | KH1221 | Hà Nội                  | 9876543       | hant.hubt@gmail.com | KH1221        |          | ×   |

→ Khi đó hệ thống sẽ gửi email thông báo "Tài khoản truy cập hệ thống hóa đơn điện tử" về email của khách hàng, nội dung email như sau:

Thông báo tài khoản truy cập hệ thống hóa đơn điện tử Hộp thư đến x

| + | hddt.easyinvoice@gmail.com<br>tới tôi                                                                                                    |
|---|----------------------------------------------------------------------------------------------------|
|   | Kính gửi Quý khách hàng,<br>Xin trần trọng cầm ơn Quý khách hàng đã sử dụng dịch vụ của CÔNG TY CÔ PHẦN ĐẦU TƯ CÔNG NGHỆ VÀ THƯƠNG MẠI SOFTDREAMS.<br>Thông tin tải khoản:<br>Tên khách hàng: DEMO<br>, Username (Tên đặng nhập): demo<br>, Password (Mật khẩu): CqKg1vX9.<br>Để có thể xem và kiểm tra hóa đơn gốc, vui lòng truy cập vào ( <u>http://site.softdreams.vn</u> ). |

## Lưu ý:

- Hệ thống không gửi thông báo tới những email thuộc "Danh sách CC"

Danh sách cc

Với khách lẻ không có mail không nhân được Tài khoản truy cập thì thực hiện như sau:
+ Sau khi phát hành thành công hóa đơn → cuối hóa đơn sẽ có dòng chữ

| K Close Mã tra cứu hóa đơn: K6x3Q6z516364922353221 | 6 | 🔒 In hóa đơn |
|----------------------------------------------------|---|--------------|
|----------------------------------------------------|---|--------------|

+ Người dùng copy " Mã tra cứu " này và gửi cho Khách Hàng của mình để tra cứu hóa đơn